## ¿CÓMO REALIZAR EL TRÁMITE PARA RATIFICAR LA PARTICIPACIÓN DE MI ESTABLECIMIENTO EN EL PROGRAMA BONOS CONSUMO 2025 SI YA ESTUVE ADHERIDO AL PROGRAMA EN 2024?

Es sencillo, solo tienen que seguir estos pasos:

1. Para poder acceder al trámite deberán acceder a la sede electrónica del Ayuntamiento a través de la dirección https://sede.sevilla.org/opencms/system/modules/sede/index. Una vez que accedan, deberán hacer clic en el área 'EMPRESAS y PATRIMONIO'

| <ul> <li>Sede Electrónica</li> <li>+</li> </ul>                                                                                                    |                                                     |                                           |                                                              |                                           |                                                                                                 | - ø ×                                                                |
|----------------------------------------------------------------------------------------------------|-----------------------------------------------------|-------------------------------------------|--------------------------------------------------------------|-------------------------------------------|-------------------------------------------------------------------------------------------------|----------------------------------------------------------------------|
| ← → C @ Sede.sevilla.org/opencms/system/modules/sede/index#                                                                                                    |                                                     |                                           |                                                              |                                           |                                                                                                 | * 🙆 :                                                                |
|                                                                                                    | atálogo de servicios                                | Carpeta c                                 | iudadapa (2)                                                 |                                           | SEDE<br>ELECTRÓNICA                                                                             | Seleccionar idioma   V<br>12:52 Lunes 23 junio 2025<br>Identificarse |
|                                                                                                    |                                                     | - corpeto e                               |                                                              |                                           |                                                                                                 |                                                                      |
| Q ¿Qué quieres buscar?                                                                                                    |                                                     |                                           | -                                                            | 84                                        | Centro de Atención<br>al Usuario                                                                |                                                                      |
| 2Qué quieres buscar? Q                                                                                                    | Ayudas, Subvenciones,<br>Becas y Premios            | Cementerio                                | Consumo                                                      | Cultura                                   | Tablón de Edictos                                                                               |                                                                      |
| <ul> <li>Error al firmar</li> <li>¿Qué es la sede electrónica?</li> <li>¿Cómo saber si tenço instalado AutoFirma?</li> <li>¿Cómo saber si tenço instalado autoFirma?</li> </ul>                           | 183                                                 | ¢°                                        |                                                              | ø                                         | Notificaciones<br>Electrónicas DHEú                                                             |                                                                      |
| certificado digital vigente?<br>• ¿Tienen la misma validez las gestiones<br>realizadas desde la Sede electrónica que de<br>forma presencial?                                                              | Deportes                                            | Empleo y Educación                        | Empresas y Patrimo Empresa                                   | s y Patrimonio as Mayores                 | <ul> <li>Registro</li> <li>Electrónico de</li> <li>Apoderamientos</li> <li>(apodera)</li> </ul> |                                                                      |
| <ul> <li>¿Puedo realizar una presentación mediante<br/>Cli@ve?</li> <li>¿Qué fecha y hora se debe tener en cuenta<br/>para el cómputo de plazos?</li> <li>Oué transfo márimo enemidido nuerten</li> </ul> | Grupos Municipales                                  | Impuestos. Tasas y Multas                 | Medio Ambiente                                               | Mercados y Mercadillos                    | IIII Verificación de<br>Firmas                                                                  |                                                                      |
| <ul> <li>¿Cuántos ficheros?</li> <li>¿Cuántos ficheros se pueden adjuntar?</li> <li>¿Cómo puedo acceder al catálogo de<br/>trámites?</li> </ul>                                                           |                                                     |                                           |                                                              |                                           | <ul> <li>Plataformas de Cita</li> <li>Previa</li> </ul>                                         |                                                                      |
| <ul> <li>¿Qué documentación debo presentar para<br/>realizar un trámite?</li> <li>¿Cómo puedo modificar mis datos<br/>personales?</li> </ul>                                                              | OEP Estabilización Agencia<br>Tributaria de Sevilla | OEP Estabilización<br>Concurso Oposición  | OEP del Patronato Real<br>Alcázar. Estabilización y<br>libre | OEP Estabilización                        | Directorio oficina<br>asistencia en materia<br>de registro                                      |                                                                      |
| <ul> <li>Empecé un tràmite pero no lo terminé,<br/>zdónde puedo encontrarlo?</li> <li>Calendario dias inhábiles</li> </ul>                                                                                |                                                     | *                                         |                                                              |                                           |                                                                                                 |                                                                      |
| <ul> <li>Accesibilidad en el portal</li> <li>              \overline vertodas las búsquedas      </li> </ul>                                                                                              | Oposiciones y Concursos                             | Padrón                                    | Participación e Iniciativa<br>Ciudadana, Transparencia       | Protección Civil y<br>Seguridad Ciudadana |                                                                                                 |                                                                      |
| 👤 Trámites más destacados                                                                                                    | ß                                                   | æ                                         | *                                                            | •                                         |                                                                                                 |                                                                      |
| Solicitud General →                                                                                                    | Registro Electrónico                                | Salud, Laboratorio y<br>Protección Animal | Servicio Sociales e Igualdad                                 | Tráfico. Transporte y Taxi                |                                                                                                 |                                                                      |
| 📲 🔎 Buscar O 🖽 🧮 🚱                                                                                                    | 25                                                  |                                           |                                                              |                                           |                                                                                                 | 🥝 UV alto ^ ⊄8) 14:03 🖓                                              |

2. Al acceder se mostrará el listado de procedimientos asociados a dicha área, entre este listado se encontrará el procedimiento 'Bonos Consumo: solicitud adhesión comercios'.

| 8 Detailes de área - Oficina Virtus: X +                                                                                                    |                                             | - a ×                                               |
|----------------------------------------------------------------------------------------------------|---------------------------------------------|-----------------------------------------------------|
| ← → ♂ ゐ 🛱 sede.sevilla.org/oficina/tramites/acceso.do?ticket=PWUMZ5MQTPUGAEWTHCXVXSFZLLEN4KX4RTNS6RIL0F3F3NDIHYINNZKXLB4JYKCSEU2TA32EK2CXGLORHRRVRUYGRVLE                                                                                                    | EZ4OXCD5IEHY4YIKIL6GK7X52NYVENO4YFAVE2M2VGY | /NXQLF7SN6WADRROSYDJZ 🛧 🔘 🔅                         |
|                                                                                                    | NOSDO<br>AUVERNMENTO DE SORILA              | Seleccionar idioma 🛛 🔻<br>14:04 Lunes 23 junio 2025 |
| III Catálogo de Servicios 🗅 Carpeta Ciudadana 🖒 Acce                                                                                                    | eda a                                       |                                                     |
| Trámites                                                                                                    |                                             |                                                     |
| Empresas y Patrimonio                                                                                                    | Información del trámite                     |                                                     |
| Asesoramiento en materia empresarial<br>Cita previa para el assicomamiento con terincio del Servicio de Promoción y Formación Empresarial para la<br>creación y concentración de mempresas                                                                                                    |                                             |                                                     |
| Bonos Consumo; solicitud adhesión comercios<br>Solicitud para la participación de los establecimientos comerciales de la ciudad de Sevilla como establecimientos<br>adhesidos el reograna de Bonos consumo                                                                                                    | 0 1                                         |                                                     |
| Distintivo Establecimientos Emblemáticos<br>Solicitud para la concesión del distintivo empresarial Establecimiento Emblemático de la Cludad de Sevilla                                                                                                    | <b>↓</b>                                    |                                                     |
| Patrimonio. Autorización marcas y símbolos municip<br>Autorización para el Luco de una marca o símbolo de titularidad municipal para un proyecto artístico, cultural o<br>comercial                                                                                                    |                                             |                                                     |
| Patrimonio. Cesión bienes patrimoniales<br>Patrimonio. Cesión bienes patrimoniales                                                                                                    | 0 1                                         |                                                     |
| Patrimonio. Concesiones demaniales directas https://jedusevila.org/oficina/trainter/acceso/s0/6/115008block-impress_1008block-impress_1008 |                                             |                                                     |
| 🕂 🔎 Buscar O 🖽 🧰 🚱 🌃                                                                                                    |                                             | 🍊 32*C Soleado ^ 41) 14:04 🖓                        |

3. Si hacemos clic, accederemos a la ficha del mismo donde se describe el objeto y cómo realizar el trámite:

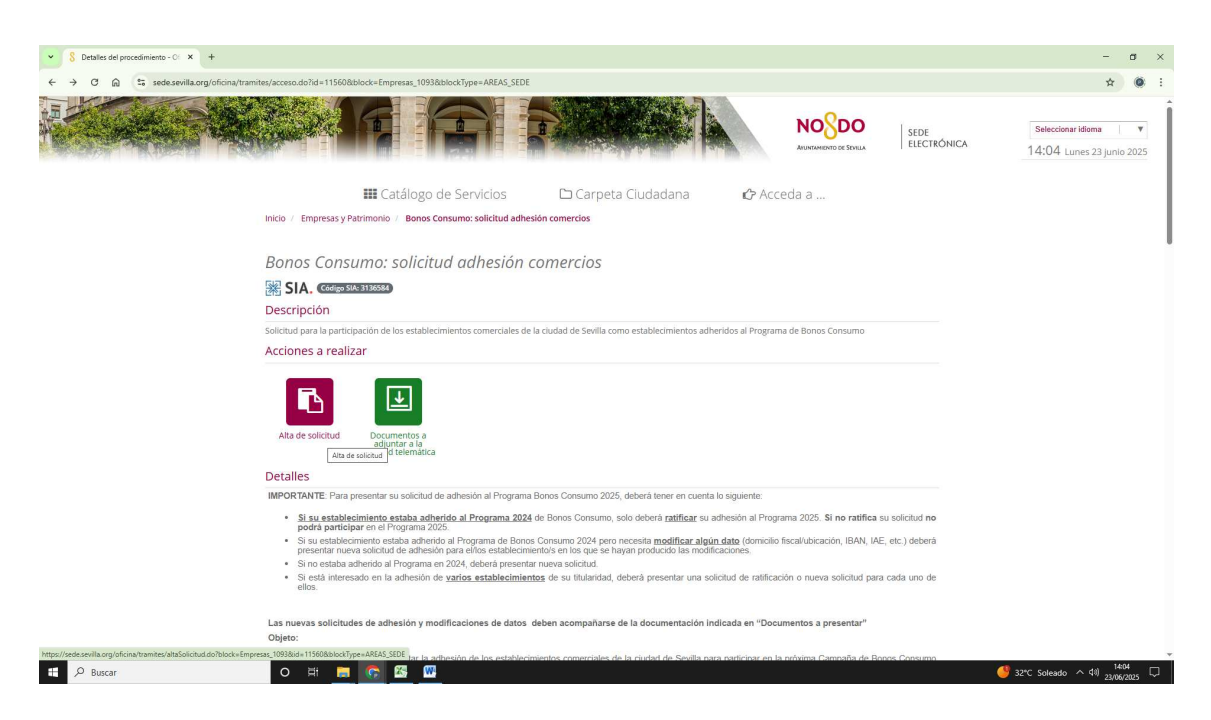

4. Para poder iniciar el trámite, sólo tendrá que hacer clic en el botón 'Alta de solicitud' y previa identificación con su certificado digital podrá iniciar la tramitación:

| ✓ 8 Sede Electrónics × -    | + -                                                                                                    | ø                                  | ×             |
|-----------------------------|----------------------------------------------------------------------------------------------------|------------------------------------|---------------|
| ← → C ⋒ 😘 sede.sevilla.org/ | /opencms/opencms/optem/modules/geade/elements/secciones/autenticacion/autenticacion/ptPticket=PWUMZ5MQTPUGAEWTHCXVXSFZLLEN4KX4RTN56RIL0F3F3NDIHYIBUWLDV6E5G4I5EU2TA32ER2CXGS3KEEDWVNXNNAN3GBCVFICT4E. | <u>ل</u>                           | 8 E           |
|                             | Selections<br>Augusterior of Strain<br>Augusterior of Strain                                                                                                    | r Idioma<br>junio 20<br>entificare | 1<br>025<br>0 |
|                             | 🎟 Catálogo de servicios 🗈 Carpeta ciudadana 🖒 Acceda a                                                                                                    |                                    | - 1           |
| Inicio                      |                                                                                                    |                                    | - 1           |
|                             |                                                                                                    |                                    | - 1           |
| Acce                        | <i>der</i>                                                                                                    |                                    | - 1           |
| Acceso                      | o mediante certificado digital.                                                                                                    |                                    | - 1           |
| Pulse el                    | siguiente botón para acceder a la aplicación usando su certificado digital.                                                                                                    |                                    | - 1           |
| Acceso                      | o mediante Cl@ve                                                                                                    |                                    | - 1           |
| Pulse el                    | siguiente botón para acceder a la aplicación usando Cl⊜ve. ► c l@ve                                                                                                    |                                    | - 1           |
| Volv                        | ver                                                                                                    |                                    | - 1           |
|                             |                                                                                                    |                                    | - 1           |
|                             |                                                                                                    |                                    | - 1           |

5. Para ello deberá clicar sobre la opción 'Crear expediente nuevo':

| <ul> <li>✓ 8 Alta/Continuar expediente - Ofi × +</li> </ul>                                     |                                                      |                                                     |             |
|-------------------------------------------------------------------------------------------------|------------------------------------------------------|-----------------------------------------------------|-------------|
| $\leftrightarrow$ $\rightarrow$ C $\bigcirc$ sede.sevilla.org/oficina/tramites/altaSolicitud.do | ?block=Empresas_1093&id=11560&blockType=AREAS_       | EDE&entity=1093                                     |             |
|                                                                                                 |                                                      |                                                     |             |
|                                                                                                 | 🇱 Catálogo de Servicios                              | 🗅 Carpeta Ciudadana                                 | 🖒 Acceda a  |
| Inicio                                                                                          |                                                      |                                                     |             |
|                                                                                                 |                                                      |                                                     |             |
| Se han ei                                                                                       | ncontrado expedientes/solici                         | itudes de este tipo en su b                         | andeja      |
| Usted ya tiene e                                                                                | xpedientes/solicitudes del tipo seleccionado, BFdese | a visualizar los expedientes o prefiere dar de alta | a de nuevo? |
|                                                                                                 | + Crear expediente nuevo                             |                                                     |             |
|                                                                                                 | T Abrir expedientes existentes                       |                                                     |             |
|                                                                                                 | X Volver                                             |                                                     |             |
|                                                                                                 |                                                      |                                                     |             |

6.- Al acceder aparecerán los datos asociados al certificado digital que se haya usado para acceder a la sede electrónica.

| ← → C A S sede_sevilla.org/of                                                                                                    | cina/wizard/wizard.do                                                                                                    |                                                                                                    |                                                 |                                                                       |       | \$ <b>Q</b>                              |
|----------------------------------------------------------------------------------------------------|----------------------------------------------------------------------------------------------------|----------------------------------------------------------------------------------------------------|-------------------------------------------------|-----------------------------------------------------------------------|-------|------------------------------------------|
| Asistente Peso (1 de 4) Asistente Peso (1 de 4) Asistente October Contraction (1 de 4) October Contraction (1 de 4) October Contract | Bonos Consumo: s                                                                                                    | olicitud adhesión comercio                                                                                                    | os - Solicitud / Expedie<br>salir               | ente: #576352                                                         | ar    | Paso (1 de 4                             |
|                                                                                                    |                                                                                                    |                                                                                                    | ✓ Mostrar otros datos de                        | contacto                                                              |       |                                          |
|                                                                                                    | Datos del interesado                                                                                                    |                                                                                                    |                                                 |                                                                       |       |                                          |
|                                                                                                    | Tipo identificador:<br>Nombre:<br>Segundo apellido:                                                                                   | NIF                                                                                                    | N°<br>Prii                                      | ldentificador:<br>mer apellido:                                       |       |                                          |
|                                                                                                    | Datos de contacto                                                                                                    |                                                                                                    |                                                 |                                                                       |       |                                          |
|                                                                                                    | (*) Pais:<br>(*) Región:<br>(*) Nombre de via:<br>Letra:<br>Piso:<br>(*) Código postal:<br>Teléfono móvil:<br>(*) Correo electrónico: | Estovegue                                                                                                    | - (*)<br>(*)<br>(*)<br>Esc<br>Put<br>Tel<br>Fax | Ciudad:<br>Tipo de vía:<br>Número:<br>:alera:<br>erta:<br>éfono:<br>c | CALLE | •                                        |
|                                                                                                    | Otra información                                                                                                    |                                                                                                    |                                                 |                                                                       |       |                                          |
|                                                                                                    | Deseo que se me informe d     Usar estos datos de contact     NO AUTORIZO a la consulta     (*) Indíque a continuación ai si          | e los cambios de este expediente mediante corre<br>o como los datos de contacto por defecto.<br>de datos por medios electrónicos.<br>desea que se la notifique por medios electrónico<br>fique electrónicamente.<br>- notifique electrónicamente. | ro electrónico.                                 |                                                                       |       | <ul> <li>Restaurar formulario</li> </ul> |

7.- Una vez completados los Datos del solicitante se abrirá el formulario de solicitud. En el supuesto de que Ud. esté realizando el trámite en representación de otra persona, ya sea física o jurídica, deberá aportar el modelo de representación debidamente cumplimentado y firmado y tener en cuenta que al cumplimentar la pestaña de datos específicos deberá borrar los datos que aparecen recopilados de su certificado digital e introducir los datos del establecimiento y su titular: Datos fiscales, Datos comerciales, ...

| <ul> <li>S Oficina Virtual</li> <li>X +</li> </ul>                                              |                                                                                | - a ×                   |
|-------------------------------------------------------------------------------------------------|--------------------------------------------------------------------------------|-------------------------|
| $\leftrightarrow$ $\rightarrow$ $\mathcal{O}$ $\textcircled{s}$ sede.sevilla.org/oficina/wiza   | wd/wizard.do                                                                   | 🖈 😰 Trabajo 🗄           |
| Inicio / Empresas y Patrimonio / Bonos Consum                                                   | no: solicitud adhesión comercios / Bonos Consumo: solicitud adhesión comercios | <b>^</b>                |
| Asistente Paso (2 de 4)  Asistente Paso (2 de 4)  Asistente Paso (2 de 4)  FORMULARIO SOLICITUD | Bonos Consumo: solicitud adhesión comercios - Solicitud / Expediente: #576386  | Paso (2 de 4)           |
| <ul> <li>Documentación incorporada</li> <li>FIRMAR Y PRESENTAR</li> </ul>                       | DATOS PERSONALES Y DE CONTACTO DATOS ESPECÍFICOS ANISOS Y NOTIFICACIONES       | Mapa web                |
|                                                                                                 | DATOS DEL SOLICITANTE                                                          |                         |
|                                                                                                 | Nombre / Razón social NIF/NE                                                   |                         |
|                                                                                                 | Printe spesiko                                                                 |                         |
|                                                                                                 | Nombre / Razón social NF/NIE                                                   |                         |
|                                                                                                 | Primer apelido Segundo apelido                                                 |                         |
|                                                                                                 | DOMICILIO DE NOTIFICACIÓN                                                      |                         |
|                                                                                                 | Tipo de vía CALLE v Nombre vía Número vía                                      |                         |
|                                                                                                 | Letra Escalera Piso Puerta                                                     |                         |
|                                                                                                 | Provincia SEVILLA V Municipio Sevita V Código postal 4100                      | 3                       |
|                                                                                                 |                                                                                |                         |
|                                                                                                 |                                                                                | Versión de Formulario 3 |
| 🖶 🔎 Buscar                                                                                      | O 🛱 🛄 🚱 🖉 🕎 💆                                                                  | leado ^ 41) 14:34 🖓     |

8.- Una vez en 'Datos específicos' y confirmado el CIF/NIF del titular del establecimiento, el sistema debe detectar que ya tuvo trámites de Adhesión en el Programa Bonos Consumo 2024 y le preguntará si desea ratificarse sobre ellos. Recuerde que deber ratificarse para cada uno de los establecimientos adheridos en 2024.

| 👻 💿 Intranet Corporativa del Ayunt: 🗙   M "Reci | bidos sectorcomercio@se × 8 Oficina Virtual                                                                                                  | x +                                                                                                    |                                                                                                    |                                                                                |                                     | - a ×                       |
|-------------------------------------------------|----------------------------------------------------------------------------------------------------|----------------------------------------------------------------------------------------------------|----------------------------------------------------------------------------------------------------|--------------------------------------------------------------------------------|-------------------------------------|-----------------------------|
| ← → C @ Sede.sevilla.org/oficina/               | wizard/wizard.do                                                                                                    |                                                                                                    |                                                                                                    |                                                                                |                                     | 🖈 😰 Trabajo 🗄               |
| Inicio / #576386                                |                                                                                                    |                                                                                                    |                                                                                                    | NOSDO<br>AVUNEMENTO DE SEVILIA                                                 | sede<br>Electrónica                 | Seleccionar idioma V        |
| Asistente Perio (2 de 4)                        | Bonos Consumo: solicitud ac                                                                                                    | thesión comercios - Solic                                                                                                 | titud / Expediente: #5                                                                                  | 76386                                                                          |                                     | Paso (2 de 4)<br>Mitoz unto |
|                                                 | Los datos facilitados a continuación se<br>DATOS FISCALES                                                                                    | e usaran para cursar el alta del comerci                                                                                  | o y para su inclusión en la web de                                                                      | venta.                                                                         |                                     |                             |
|                                                 | Primer apellido                                                                                                    |                                                                                                    | Segundo apellido                                                                                        |                                                                                |                                     |                             |
|                                                 | Se ha comprobado en el sistema que ti<br>ADVERTENCIA: La ratificación se reali<br>ratificación.<br>En caso de querer realizar la ratificació | iene tramites de Adhesión al programa<br>izarà por cada comercio adherido en el<br>ón de varios comercios, deberà present | de Bonos Consumo 2024. ¿Desea<br>programa Bonos Consumo 2024, j<br>ar una solicitud de ratificación por | ratificarse sobre ellos?<br>por lo que deberá seleccio<br>r cada uno de ellos. | ● Si ○ No<br>nar sobre qué comercio | realizară la                |
|                                                 | Seleccione sobre el comercio en el que                                                                                                    | e quiere ratificar sus datos                                                                                              | Seleccione una opción                                                                                   |                                                                                |                                     | ٩                           |
|                                                 | Provincia                                                                                                    | Seleccione una opción                                                                                                    | Seleccione una opción     Crouau                                                                        |                                                                                | seleccione una opcion               | *                           |
| 🗱 🖉 Buscar                                      | 이 벼 👼 🖬 🚱 🦻                                                                                                    | 5 C                                                                                                    |                                                                                                    |                                                                                |                                     | 24°C Salesdo へ (1) 11-40    |

9.- Una vez seleccionado el establecimiento para el que solicita la ratificación, el sistema cargará todos los datos del año anterior; compruebe que son correctos y que no hay ningún campo por cumplimentar. Recuerde que si necesita modificar algún dato (domicilio fiscal/ubicación, IBAN, IAE, etc.) deberá presentar nueva solicitud de adhesión para el/los establecimiento/s en los que se hayan producido las modificaciones.

| ♥ Intranet Corporativa del Ayunt: × M *Recibidos sector | comercio@se × 🖇 Oficina Virtual ×                                                                                                    | +                                                                                                    |                                                                                         | -                                   | o ×       |
|---------------------------------------------------------|----------------------------------------------------------------------------------------------------|----------------------------------------------------------------------------------------------------|-----------------------------------------------------------------------------------------|-------------------------------------|-----------|
| ← → ♂ ⋒ Statesevilla.org/oficina/wizard/wiz             | zard.do                                                                                                    |                                                                                                    |                                                                                         | * <b>(</b>                          | Trabajo : |
| Documentación incorporada     FIRMAR Y PRESENTAR        | ADVERTENCIA: La ratificación se realizará por<br>ratificación.<br>En caso de querer realizar la ratificación de vi<br>Seleccione sobre el comercio en el que quier | or cada comercio adherido en el programa Bonc<br>arios comercios, deberá presentar una solicitud<br>e ratificar sus datos                | os Consumo 2024, por lo que deberá selecciona<br>de ratificación por cada uno de ellos. | r sobre qué comercio realizarà la × |           |
|                                                         | Dirección fiscal                                                                                                    |                                                                                                    | Código Postal                                                                           | 41009                               | )         |
|                                                         | Provincia                                                                                                    | SEVILLA v                                                                                                    | Cludad                                                                                  | Sevila 🗸                            | 1         |
|                                                         |                                                                                                    |                                                                                                    |                                                                                         |                                     |           |
|                                                         | RATIFICACIÓN DE DATOS COMERCIALES                                                                                                    |                                                                                                    |                                                                                         |                                     |           |
|                                                         | Nombre Comercial Dirección del comercio                                                                                                    | Teléfono                                                                                                    | Côdigo postal del comercio                                                              | *                                   | ]         |
|                                                         | Breve descripción del establecimiento (max 140 caracte                                                                                                    | res)                                                                                                    |                                                                                         |                                     |           |
|                                                         | Teléfono fijo<br>Correo electrónico                                                                                                    |                                                                                                    | Teléfono móvil<br>Persona de contacto                                                   |                                     |           |
|                                                         | RATIFICACIÓN DE OTROS DATOS                                                                                                    |                                                                                                    |                                                                                         | a                                   |           |
|                                                         | Cátegoria del comercio                                                                                                    | 1 Saulla Kaulla) Tab MA 1055 D10 MA Basalusida assamanda                                                                                 | Allmentación                                                                            | ~                                   |           |
| Buscar                                                  | O 🖽 🧱 🕎 🕅 🧰 😨                                                                                                    | 3, 5: Sevilla (Sevilla). Ie:: 010 - 555 010 010. Resolución recomenda<br>Sevilla (Sevilla). Ie:: 010 - 555 010 010. Resolución recomenda | de 1280 x 1024   Version: 2.12.1.1 - 18/12/2024                                         | 📲 Se avecinan días calu 🔿 বৠ        | 11:51     |

| → O (A) 55 sede_sevilla.org/oficin                                        | a/wizard/wizard.do                                                                                                    | × 0 T                                                                                                    | ojede     |  |  |  |  |
|---------------------------------------------------------------------------|----------------------------------------------------------------------------------------------------|----------------------------------------------------------------------------------------------------|-----------|--|--|--|--|
| <ul> <li>Documentación incorporada</li> <li>FIRMAR Y PRESENTAR</li> </ul> | Dirección del comerció<br>Breve descripción del establecimiento (max 140 caracteres)                                                                                                    | senSNCss                                                                                                    |           |  |  |  |  |
|                                                                           | RATIFICACIÓN DE DATOS DE CONTACTO                                                                                                    |                                                                                                    |           |  |  |  |  |
|                                                                           | Teléfono fijo                                                                                                    | Telátono móvil                                                                                                    |           |  |  |  |  |
|                                                                           | Carreo electrônico                                                                                                    | Persona de contacto                                                                                                    |           |  |  |  |  |
|                                                                           | RATIFICACIÓN DE OTROS DATOS                                                                                                    |                                                                                                    |           |  |  |  |  |
|                                                                           | Câtegoria del comercio                                                                                                    | Alimentación 🗸                                                                                                    |           |  |  |  |  |
|                                                                           | DECLARA SOBRE LA RATIFICACION:                                                                                                    |                                                                                                    |           |  |  |  |  |
|                                                                           | Con la presentación de esta solicitud usted DECLARA:                                                                                                    |                                                                                                    |           |  |  |  |  |
|                                                                           | Con la presentación de esta solicitud usted DECLARA:                                                                                                    |                                                                                                    |           |  |  |  |  |
|                                                                           | Que conoce y acepta las normas de adhesión aprobadas para partici     Que mantina los requisitos establecidos en las normas de adhesión                                                                                                    | ar en el programa Bono Savilla 2025.                                                                                                    |           |  |  |  |  |
|                                                                           | <ul> <li>Con a presentación de esta solicitud usedo DECLARA:</li> <li>Que concee y acepta las normas de adhesión aprobadas para partic</li> <li>Que mantiene los requisitos establecidos en las normas de adhesión</li> <li>Ser una microempresa (ocupa a menos de 10 personas y<br/>conforme al Anexo I del Reglamento (UE) nº 651/201 de</li> <li>Que la actividad de la empresa se encuadra dentro de el<br/>apartada de las dentes reguladorse de Adhesión</li> </ul>                                                                                                    | ar en el programa Bono Savilla 2025.<br>liene un volumen de negocios anual o un balance general anual que no supere los 2 millones de euros),<br>a Comisión, de 17 de junio de 2014.<br>Imunopio de Savilla.<br>no de los epígrafes del Impuesto de Actividades Económicas (IAE) incluidos en los grupos enumerados en el                                                                                                    |           |  |  |  |  |
|                                                                           | Con a presentación de esta solicitud used DECLARA:     Que conce y acepta las normas de adhesión aprobades para partici     Que mantíene los requisitos establecidos en las normas de adhesión     Ser una microampresa (ocupa a menos de 10 personas y     conforme al Anexo I del Englamento (UE) pri 65/10/1 de     Que la empresa cuenta con un local disterio al público en     que tado 3 de las Normas reguladoras de la Achesión     que tado 3 de las Normas reguladoras de la Achesión     que se ratifica su adhesión al programa y se compromete a observa                                                                                                    | ar en el programa Bono Savilla 2025.<br>Itene un volumen de negocios anual o un balance general anual que no supere los 2 millones de euros),<br>a Comisión, de 17 de junio de 2014.<br>Imunicipo de Svelvila.<br>ano de los epígrafes del Impuesto de Actividades Económicas (IAE) incluídos en los grupos enumerados en el<br>los compromisos establecidos en el mismo.                                                                                                    |           |  |  |  |  |
|                                                                           | Con a presentación de esta solicitud usedo DECLARA:     Que conoce y acepta las normas de adhesión aprobadas para partic     Que mantíene los requisitos establecidos en las normas de adhesión     Ser una microempresa (ocupa a menos de 10 personas y     conforme al Anexo id 48 regimento (UE) está dento de al     que la empresa cuenta con un del abierto al público en     Que la cartividad de la empresa se encuadre dento de al     gantado 3 de las Normas reguladoras de la Adhesión     Que so ratifica su adhesión al programa y se compromete a observa     Que actividad de la empresa y cuentar e observa     Que so ratifica su adhesión al programa y se compromete a observa     Que actarta haber leido y acepta la Política de privacidad y autor     necesarta para seguir con la familiación.     | air en el programa Bono Sevilla 2025.<br>lione un volumen de negocios anual o un balance general anual que no supere los 2 millones de euros),<br>a comisión, de 17 de juino de 2014.<br>In municipio de Sovilla.<br>ino de los egiptrates del Impuesto de Actividades Económicas (IAE) incluidos en los grupos enumerados en el<br>los compromisos establecidos en el mismo.<br>requisitos.<br>ar el tratamiento de los datos proporcionados en el presente formulario para el presente registro. Esta autorización es |           |  |  |  |  |
|                                                                           | <ul> <li>Con a presentación de esta solicitud usedo DECLARA:</li> <li>Que conoce y acepta las normas de adhesión aprobadas para partic</li> <li>Que mantíene los requisitos establecidos en las normas de adhesión<br/>contorne al Anexo (al de Regimento (UE): Pol 55/2014 de<br/>Que la empresa cuenta con un local abierto al público en<br/>Que la empresa cuenta con un local abierto al público en<br/>Que la adhesión da lorgenesa se acuadra dentro de al<br/>gapartado 3 de las Normas reguladoras de la Adhesión.</li> <li>Que se ratifica su adhesión al programa y so compromete a observa</li> <li>Que autoriza al Ayuntamiento de Sevilla a verificar el cumplimiento<br/>da Que declara haber leido y acepta la Política de privacidad y autor<br/>mecesaria para seguir con la tramitación.</li> </ul>      | ar en el programa Bono Sevilla 2025.<br>Listea un outimen de regiscio anual o un balance general anual que no supere los 2 millones de euros),<br>la consistión de 1 de parto de porte<br>innuncipo de Sevilla.<br>Ino de los epigrafes del Impuesto de Actividades Económicas (IAE) incluidos en los grupos enumerados en el<br>los compromisos establecidos en el mismo.<br>requisitos.<br>a el tratamiento de los datos proporcionados en el presente formulario para el presente registro. Esta autorización es     |           |  |  |  |  |
|                                                                           | <ul> <li>Con a presentación de esta solicitud usedo DECLARA:</li> <li>Que conoce y acepta las normas de adhesión aprobadas para partic</li> <li>Que mantínen los requisitos establecidos en las normas de adhesión<br/>conforme al Anexo (48 designamento (UE) establecidos en las<br/>conforme al Anexo (48 designamento (UE) establecidos<br/>Que la empresa cuenta con un local abierto al público en<br/>Que la actividad de la empresa se ancuadra dentro de els<br/>apartado 3 de las Normas reguladorsas de la Adhesión.</li> <li>Que se ratificas su adhesión al programa y se compromete a observa</li> <li>Que autoriza al Ayuntamiento de Sevilla a verificar el cumplimiento<br/>da Que declara haber leido y acepta la Política de privacidad y autor<br/>mecesaria para seguir con la tramitación.</li> </ul> | ar en el programa Bono Sevilla 2025.<br>Listea un volumen de regisciós anual o un balance general anual que no supere los 2 millones de euros),<br>la consistión de 16 é almo de 2014.<br>In unicipio de Sevilla.<br>no de los epigrafes del Impuesto de Actividades Económicas (AE) incluidos en los grupos enumerados en el<br>los compromisos establecidos en el mismo.<br>requisitos.<br>a el tratamiento de los datos proporcionados en el presente formulario para el presente registro. Esta autorización es     | Juliano 3 |  |  |  |  |

10.- Una vez realizadas las declaraciones oportunas deberá avanzar a la siguiente pantalla.

11.- Recuerde que en caso de actuar en representación del titular del establecimiento, deberá adjuntar el modelo de representación y el DNI del representante. Si no es el caso, no tendrá que presentar ninguna documentación.

| 👻 🕲 Intranet Corporativa del Ayunta 🗙 🗎 M "Recit | aidos sectorcomercio@se 🗴 🖇 Incorporación de documenta: x +                                                                                                    | - ø ×                                                                                                    |
|--------------------------------------------------|----------------------------------------------------------------------------------------------------|----------------------------------------------------------------------------------------------------|
| ← → ♂ ⋒ 😨 sede.sevilla.org/oficina/              | wizard/wizard.do                                                                                                    | 🛛 🖈 🕐 Trabajo 🗄                                                                                            |
| Inclo / #576386                                  |                                                                                                    | steccionar Idioma V<br>54 Martes 24 junio 2025<br>Útimo acceso: 22/06/2025 14:13:20                        |
| Asistente Paro (2 de 4)                          | Bonos Consumo: solicitud adhesión comercios - Solicitud / Expediente: #576386           Image: salir         Image: salir                                                                                                    | Paso (3 de 4)                                                                                              |
|                                                  | A continuación puede incorporar la documentación necesaria para la tramitación del expediente.  Avortante no caso de No Autonizan velenicación de tritulandad de cuenta Bancania. Centificado de tritulandad Bancania.  Avortante no caso de Nucleo soucirtudo o Modericación de Entrulandad de Lestale.comento a celeditativa de su localización en Planta Baja. Es implescinoles e que se incorporados  Avortante no caso de Nucleo soucirtudo de Modericación de Entrulandad de Lestale.comento a celeditativa de su localización en Planta Baja. Es implescinoles e que se incorporados  Concento no incorporados  Concento no inco | <ul> <li>(2) Incorporer</li> <li>(3) Incorporar</li> <li>(3) Incorporar</li> <li>(4) Incorporar</li> </ul> |
|                                                  | INCORPONA DOCUMENTO DE REPRESENTACIÓN     ADOCUMENTO DE INCOrporado»     Salir     O Anterior     Siguiente     Finalizar                                                                                                    | (b) Incorporar                                                                                             |

12.- Por último, asegúrese de que la solicitud queda firmada y presentada clicando en el botón de 'Presentar':

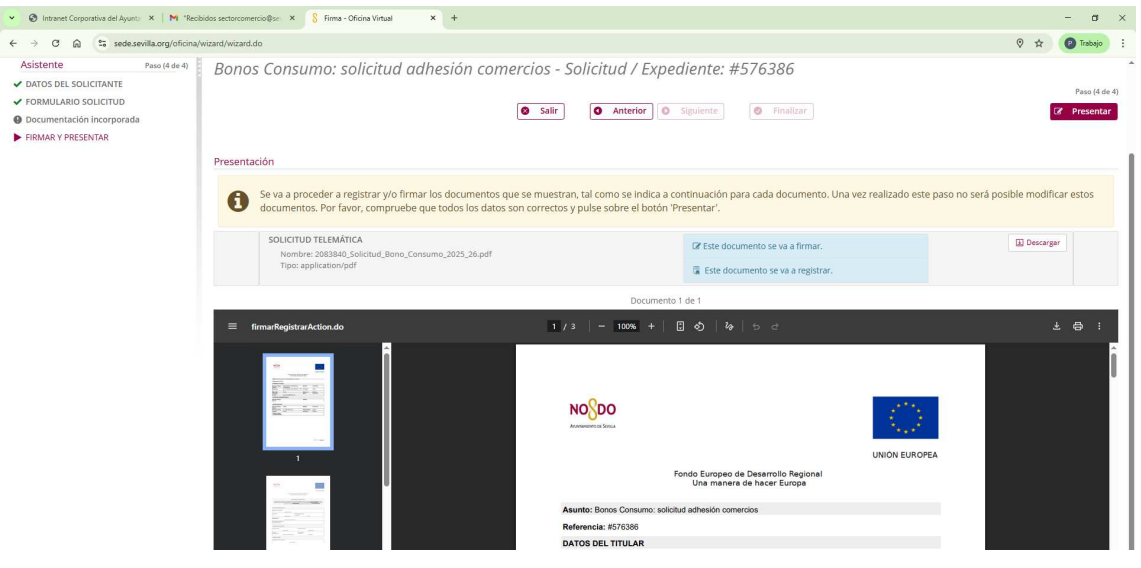

En caso de duda, pueden ponerse en contacto con nosotros a través de la siguiente dirección de correo: sectorcomercio@sevilla.org.